# 在庫検索の場合

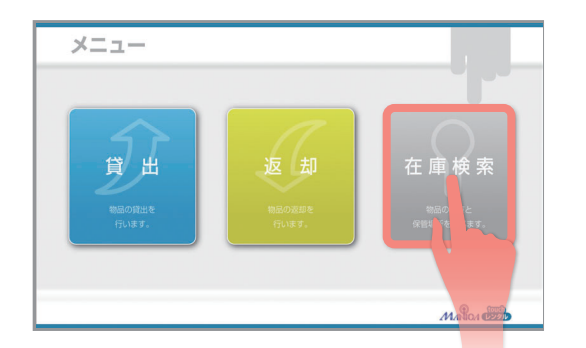

| 検 | 索 |   |     |   |       |    |    |   |   |     |    |   |   | ł   | ŧ#  | +٢ |
|---|---|---|-----|---|-------|----|----|---|---|-----|----|---|---|-----|-----|----|
| đ | 5 | か | さ   | ħ | な     | は  | ŧ  | や | 6 | わ   | 5  | 0 |   | 14  | 壶   |    |
| l |   |   |     |   |       | U  |    |   | b |     |    |   |   | 194 | 215 |    |
| E |   |   |     |   | ぬ     |    | ರು | ø |   | h   |    |   |   |     | 6   |    |
|   |   | け |     |   | ね     |    |    |   | n |     |    |   |   | 2   | 7   |    |
| đ |   |   |     |   |       |    |    |   | 3 |     |    |   |   | 3   | 8   |    |
|   |   |   |     |   |       |    |    |   |   |     |    |   |   |     | 9   |    |
|   |   |   |     |   |       |    |    |   |   |     |    |   |   | 5   | 0   |    |
|   |   |   |     | ス |       | -ス |    |   |   |     | 字消 | す | 1 | לעל | 7   |    |
|   |   | т | 0 P | J | li li | 貸  | 出  |   | 3 | 夏 却 |    |   | 検 | 索   | J   |    |

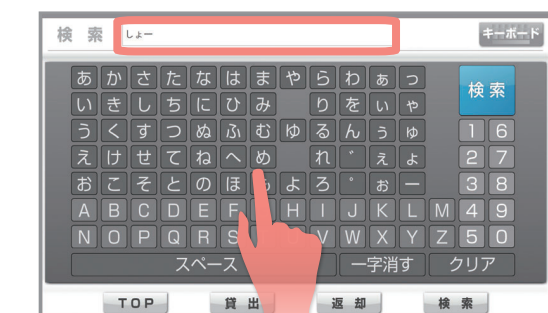

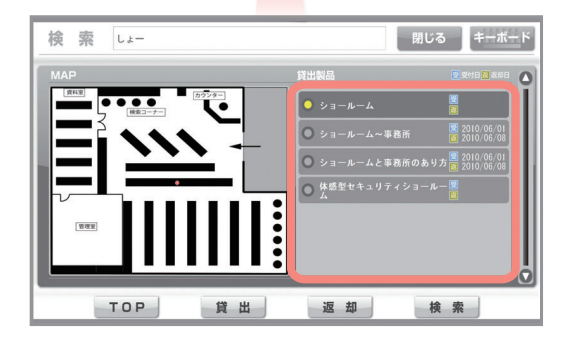

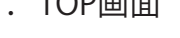

1. TOP画面

画面右の<在庫検索>ボタンをタッチします。

2. 検索画面

検索画面に切り替わります。

# 3. 検索ワードを入力する

検索したい貸出物を、入力します。 検索ワードは、貸出物の名前の一部でも構いません。 入力が終わったら、画面の<検索>ボタンをタッチします。

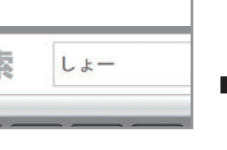

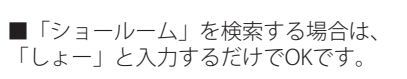

# 4. 検索結果

検索ワードを含む貸出物の一覧が、表示されます。 貸出中のものは、貸出受付日と返却予定日も あわせて表示されます。

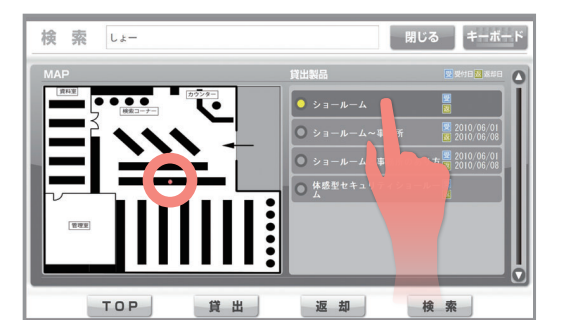

# 5. 保管場所

名前をタッチすると、その貸出物の保管場所が MAP上に赤い点で表示されます。

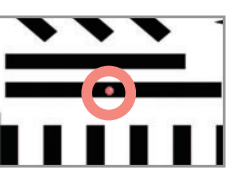

■赤い点は点滅するので、ひと目で場所がわかります。

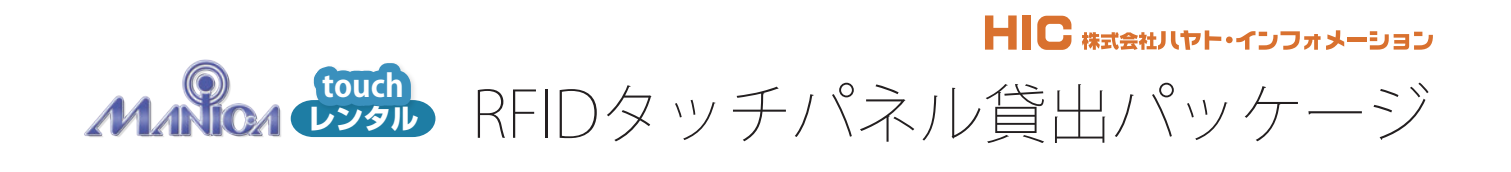

マニカタッチレンタル操作マニュアル

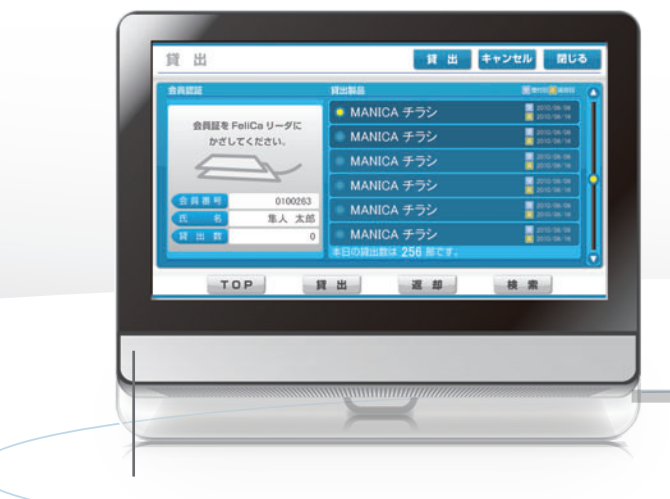

TOUCHPANEL PC SYSTEM マウスやキーボードを一切、使用せず 誰でも直感的に操作ができます。

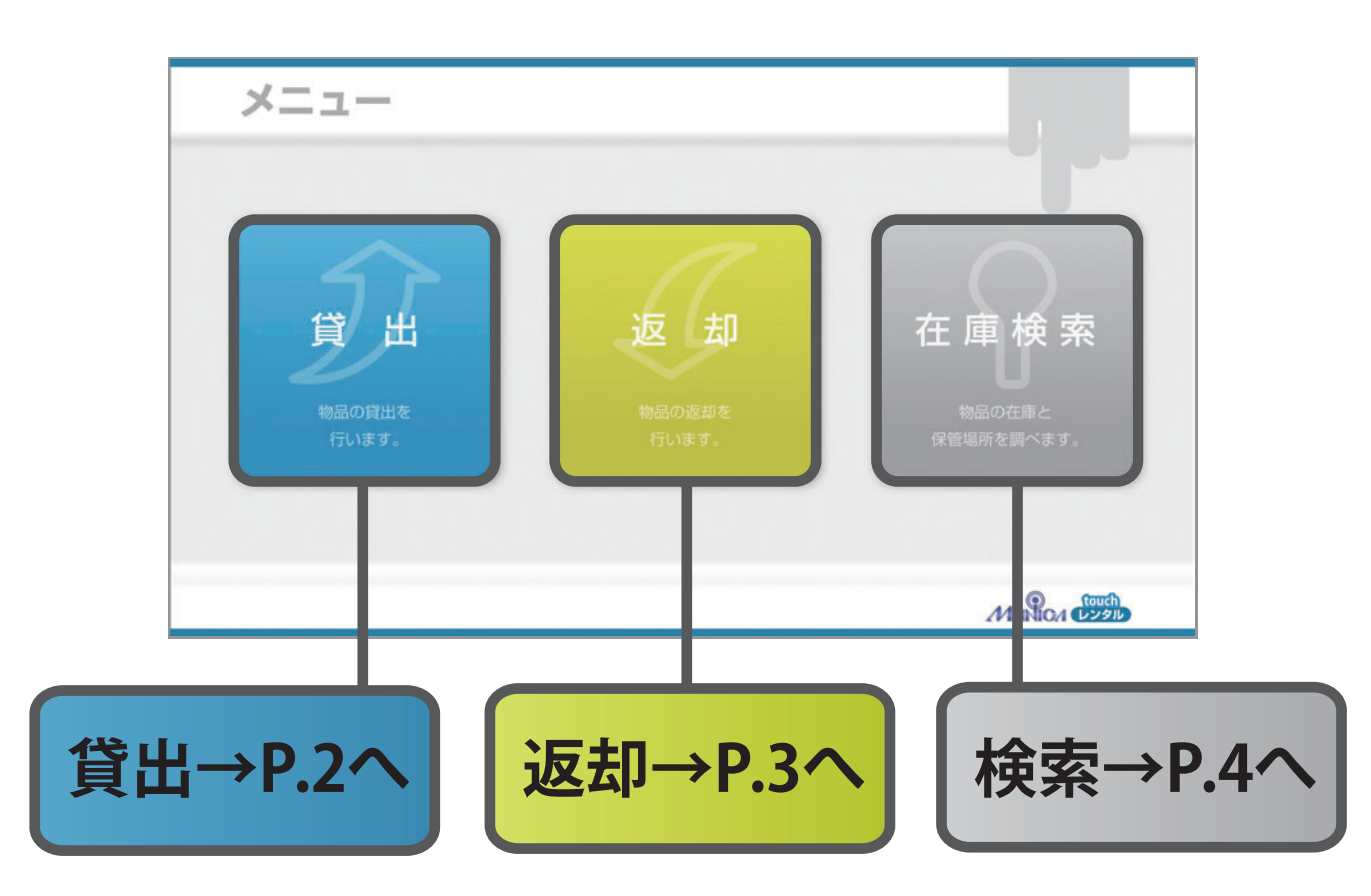

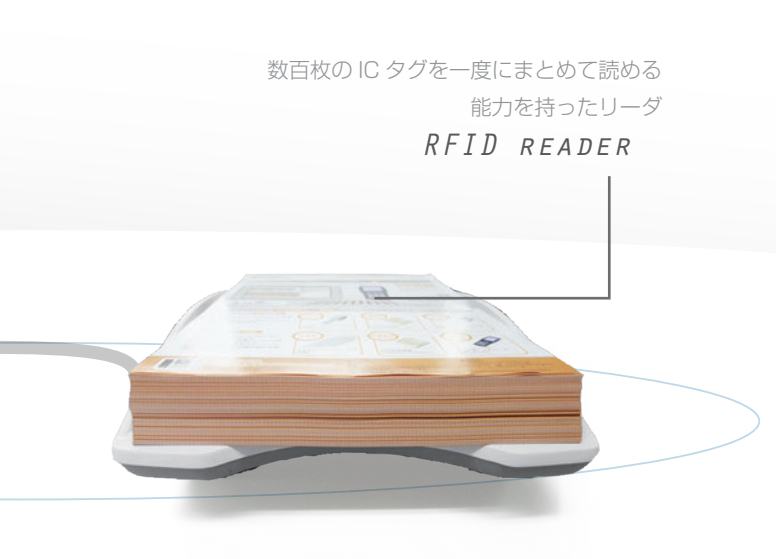

# 貸出の場合

# 返却の場合

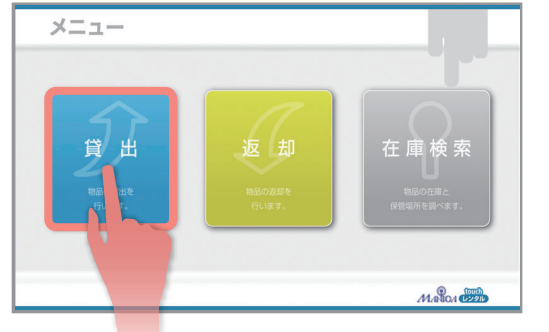

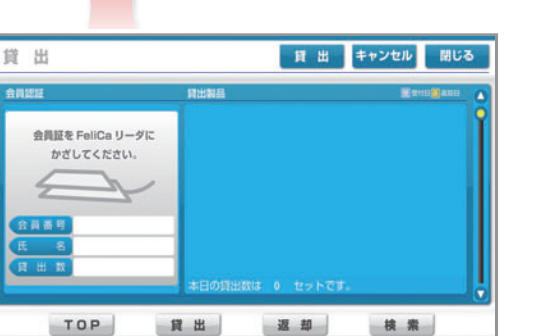

| ARE                           | 算出製品             |                          |  |  |  |
|-------------------------------|------------------|--------------------------|--|--|--|
|                               | ● 人選室管理システム      | 2010/06/01               |  |  |  |
| 翌員証を FeliCa リータに<br>かざしてください。 | ● ショールーム~事務所     | 2010/06/01               |  |  |  |
|                               | 🧶 ファサード提案        | 2010/06/01<br>2010/06/08 |  |  |  |
|                               | ● 全体図01          | 2010/06/01               |  |  |  |
| 会員番号                          | - 生体認証の切り札       | 2010/06/01               |  |  |  |
| 同田政                           | ● ショールームと事務所のあり方 | 2010/06/01<br>2010/06/05 |  |  |  |
|                               | 本日の貸出数は 6 セットです。 |                          |  |  |  |

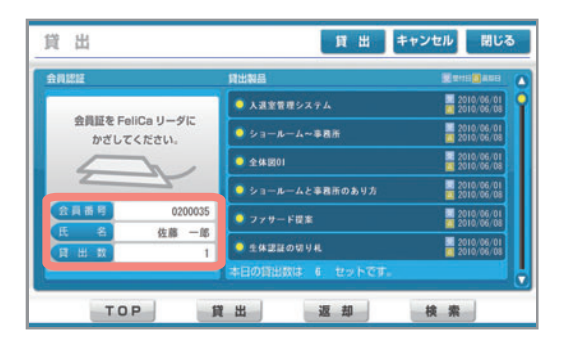

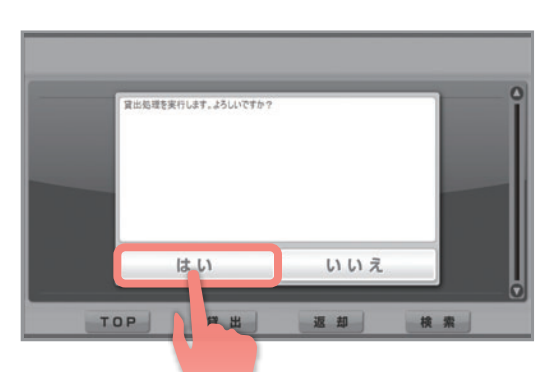

# 1. TOP 画面

画面左の<貸出>ボタンをタッチします。

2. 貸出画面

貸出画面に切り替わります。

# 3. 貸出物を置く

貸出するものを、まとめてリーダに置きます。 リーダは貸出物につけられた ICタグを自動的に読み取ります。

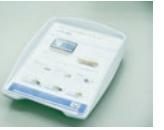

■積層リーダで、数百枚のICタグを一括読み取りできます。

# 4. FeliCaをかざす

貸出者の情報を登録したFeliCaを、リーダにかざします。 登録された会員番号と現在の貸出数が表示されます。 よろしければ、<貸出>ボタンをタッチしてください。

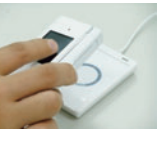

■Felicaは、おサイフケータイなどに内蔵されています。

# 5. 完了

「貸出処理を実行します。よろしいですか?」 <はい>ボタンをタッチすれば、貸出処理は完了です。

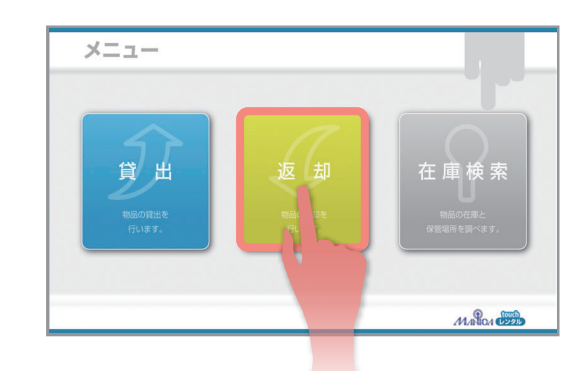

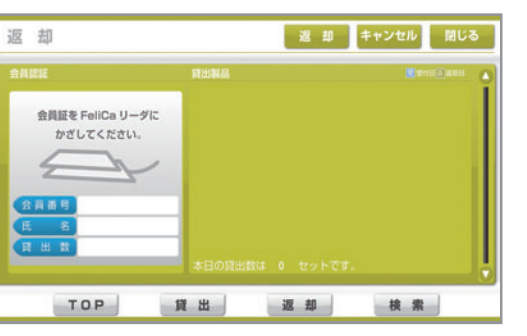

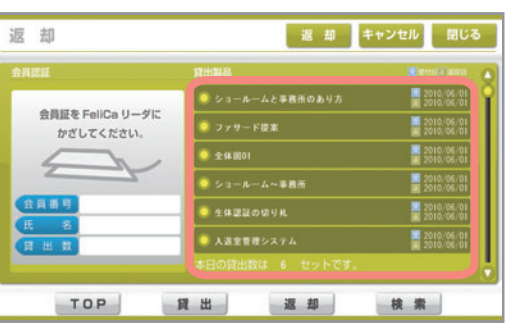

返却

会員証を FeliCa リーダに

かざしてください。

TOP

020003

佐藤 一郎

返 却 キャンセル 閉じる

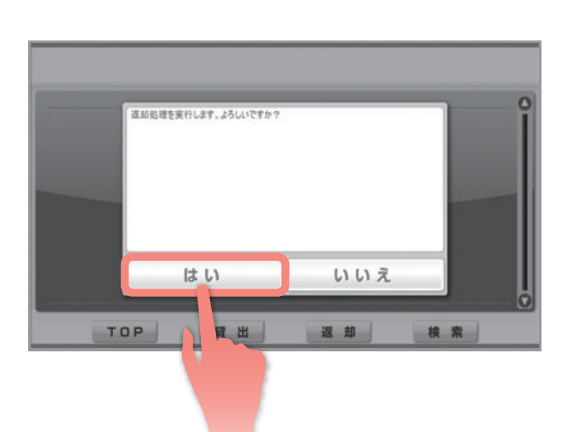

貸出 返却 検索

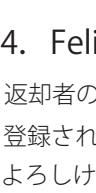

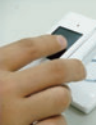

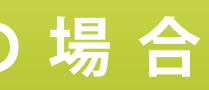

### 1. TOP 画面

画面中央のく返却>ボタンをタッチします。

2. 返却画面

返却画面に切り替わります。

3. 返却物を置く 返却するものを、まとめてリーダに置きます。 リーダは返却物につけられた ICタグを自動的に読み取ります。

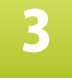

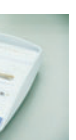

6

■積層リーダで、数百枚のICタグを一括読み取りできます。

### 4. FeliCaをかざす

返却者の情報を登録したFeliCaを、リーダにかざします。 登録された会員番号と現在の貸出数が表示されます。 よろしければ、<返却>ボタンをタッチしてください。

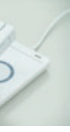

■Felicaは、おサイフケータイなどに内蔵されています。

# 5. 完了

「返却処理を実行します。よろしいですか?」 <はい>ボタンをタッチすれば、返却処理は完了です。